## Инструкция по актуализации данных организации

Перейдите в «Мой профиль», чтобы увидеть все добавленные организации или «Об организации» для перехода в карточку конкретной организации:

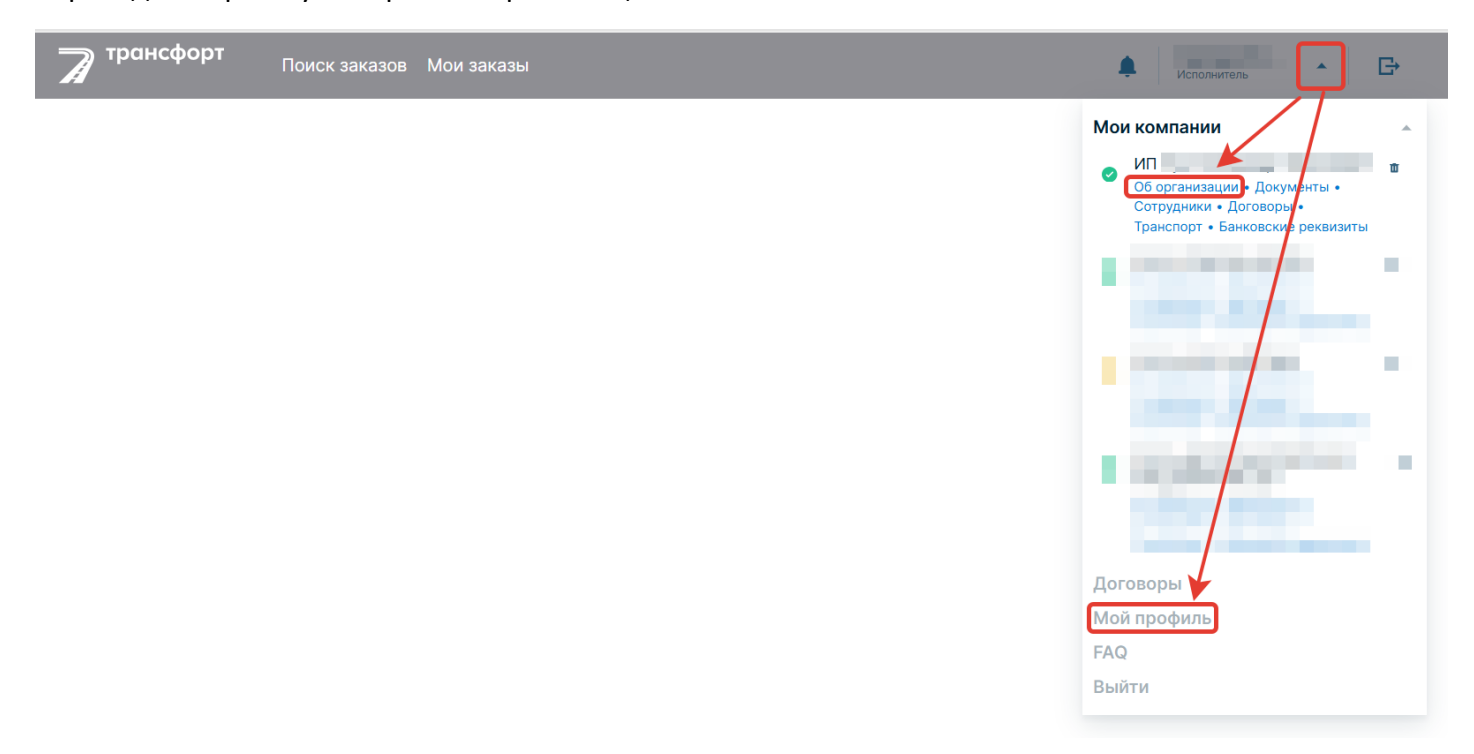

## Нажмите «Редактировать»:

| <b>П</b> оиск заказов Мои заказы                                                                   | 🜲 Исполнитель 🔹 🕞 |
|----------------------------------------------------------------------------------------------------|-------------------|
|                                                                                                    |                   |
| проверена ИП                                                                                       |                   |
| 🛓 Я администратор 🔹 Исполнитель                                                                    | 🖍 Редактировать 🕅 |
| 👚 Об организации 🖀 Банковские реквизиты 🖹 Документы 💄 Сотрудники 🚔 Транспортные средства 脖 Договор | ры                |
| Основные реквизиты:                                                                                |                   |
| ИНН ОГРНИП                                                                                         |                   |
| Юридический адрес:                                                                                 |                   |
| Фактический адрес:                                                                                 |                   |
| Тип организации:<br>Исполнитель                                                                    |                   |
| Форма налогообложения:<br>УСН                                                                      |                   |
| Подробнее                                                                                          |                   |

## Актуализируйте:

- e-mail организации;
- телефон организации;
- ставку НДС;
- фактический адрес организации:

| Данные паспорта (серия, | номер) *         |         |         |    |     |           |          |
|-------------------------|------------------|---------|---------|----|-----|-----------|----------|
|                         |                  | ⊗       |         |    |     |           |          |
| Email *                 |                  |         | Телефон | *  |     |           |          |
|                         |                  | ⊗       |         | +7 |     |           | ⊗        |
| Форма налогообложения   | *                |         |         |    |     | Налоговая | ставка * |
| УСН (Упрощенная си      | стема налогообло | жения)  |         |    | ⊗ ▼ |           | ⊗ -      |
| Юридический адрес*      |                  |         |         |    |     |           |          |
|                         |                  |         |         |    |     |           |          |
| Фактический адрес       | совпадает с юри  | дически | им      |    |     |           |          |
| Фактический адрес*      |                  |         |         |    |     |           |          |
|                         |                  |         |         |    |     |           | •        |
|                         | олнитель         |         |         |    |     |           |          |

Дополнительно для пользователей – индивидуальных предпринимателей:

- данные паспорта (серия, номер);
- форма налогообложения

| Данные паспорта (серия, но                                          | мер) *                                  |           |          |
|---------------------------------------------------------------------|-----------------------------------------|-----------|----------|
|                                                                     | 8                                       |           |          |
| Email*                                                              | Телефон*                                |           |          |
|                                                                     | ×                                       | +7        | 8        |
| Форма налогообложения*                                              |                                         | Налоговая | ставка * |
| УСН (Упрощенная сист                                                | ема налогообложения)                    | ⊗ ▼       | ⊗ -      |
| Оридическии адрес *                                                 |                                         |           |          |
|                                                                     |                                         |           |          |
|                                                                     |                                         |           |          |
| Фактический адрес с                                                 | · / · · · · · · · · · · · · · · · · · · |           |          |
| Фактический адрес с<br>Фактический адрес*                           | овпадает сторидическим                  |           |          |
| <ul> <li>Фактический адрес с</li> <li>Фактический адрес*</li> </ul> |                                         |           | ⊗ -      |

Проверьте банковские реквизиты. Перейдите в «Мой профиль», чтобы увидеть все добавленные организации или «Об организации» для перехода в карточку конкретной организации. Выберите «Банковские реквизиты»:

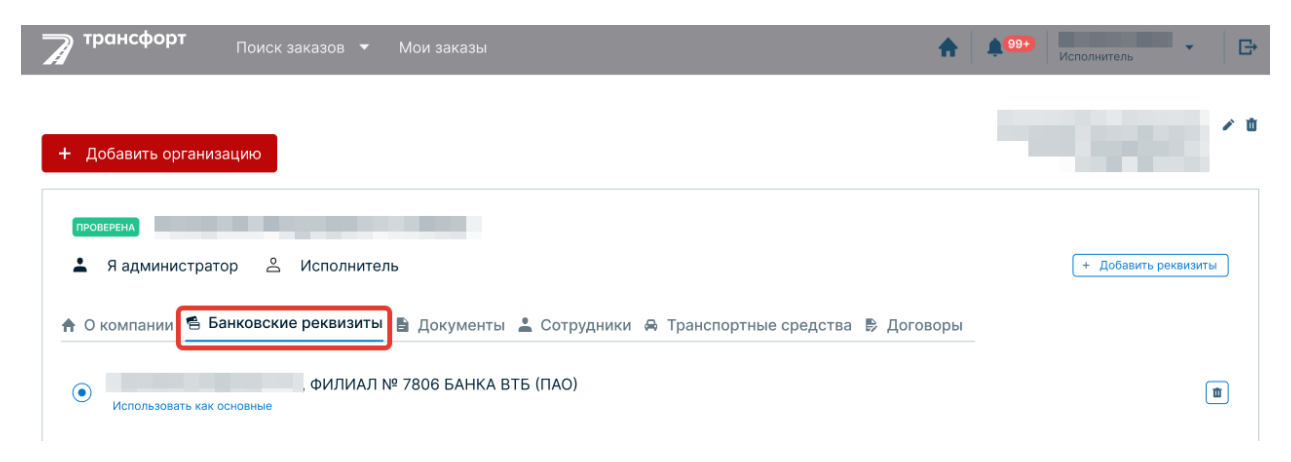

Для создания новых реквизитов нажмите «Добавить реквизиты»:

| <b>П</b> оиск заказов • Мои заказы                                                                                                    | ФООР                 |
|----------------------------------------------------------------------------------------------------|----------------------|
| + Добавить организацию                                                                                                    | × 0                  |
| ПРОВЕРЕНА<br>В администратор 😤 Исполнитель                                                                                                    | + Добавить реквизиты |
| <ul> <li>♠ О компании</li> <li>▲ Банковские реквизиты</li> <li>▲ Документы</li> <li>▲ Сотрудники</li> <li>▲ Транспортные средства</li> <li>▶ Договоры</li> <li>(ПАО)</li> <li>Использовать как основные</li> </ul> | œ                    |

Далее найдите нужный банк и добавьте реквизиты:

| проверена ИП<br>З Я администратор<br>Об организации | и и полнитель<br>3анковские реквизиты 📄 Документы 💄 Сотрудники 🚔 Транспортные средства 🕞 Договор | Ы | + Добовить реквизиты |
|-----------------------------------------------------|--------------------------------------------------------------------------------------------------|---|----------------------|
| • Использовать как осно                             | Добавить реквизиты                                                                               | × |                      |
|                                                     | Поиск банка *                                                                                    |   |                      |
|                                                     | Введите название банка                                                                           | • |                      |
|                                                     | Если вы не можете найти свой банк в базе, пожалуйста, обратитесь в техническую поддержку.        |   |                      |

Управляйте реквизитами с помощью тумблера слева от них, чтобы назначать основные – на них будет производиться оплата.

Удаление доступно только для дополнительных реквизитов. Единственные реквизиты удалить нельзя.

| 🕈 О компании 🖺 Банковские реквизиты | 🖹 Документы 💄 Сотрудники 🔿 Транспортные средства 🕏 Договоры |   |
|-------------------------------------|-------------------------------------------------------------|---|
| • Использовать как основные         | ⁰ 7806 БАНКА ВТБ (ПАО)                                      |   |
| , Сбер(ПАО                          | )) [1                                                       | 0 |